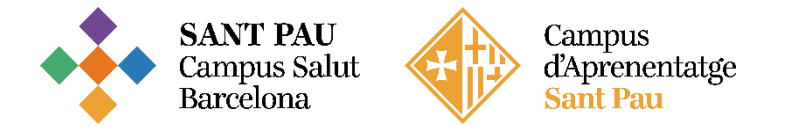

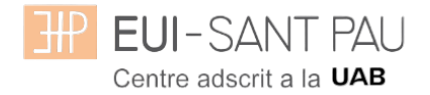

## Alta usuari a la plataforma Aula Virtual (Moodle)

Como estudiante de la EUI-Sant Pau para poder acceder a las plataformas (Aula Virtual Moodle) deben seguirse las instrucciones del siguiente tutorial.

En la página principal de la web de la Escuela (<u>http://eui.santpau.cat</u>), encontrará los enlaces necesarios para darse de alta.

En primer lugar, debe recuperar el NIA y la contraseña, es la que habéis utilizado en el momento de hacer la matrícula. Si no la tenéis debéis recuperarla a través de la web de la Escuela, al pie de la misma, clicar "Cambio contraseña EUI"

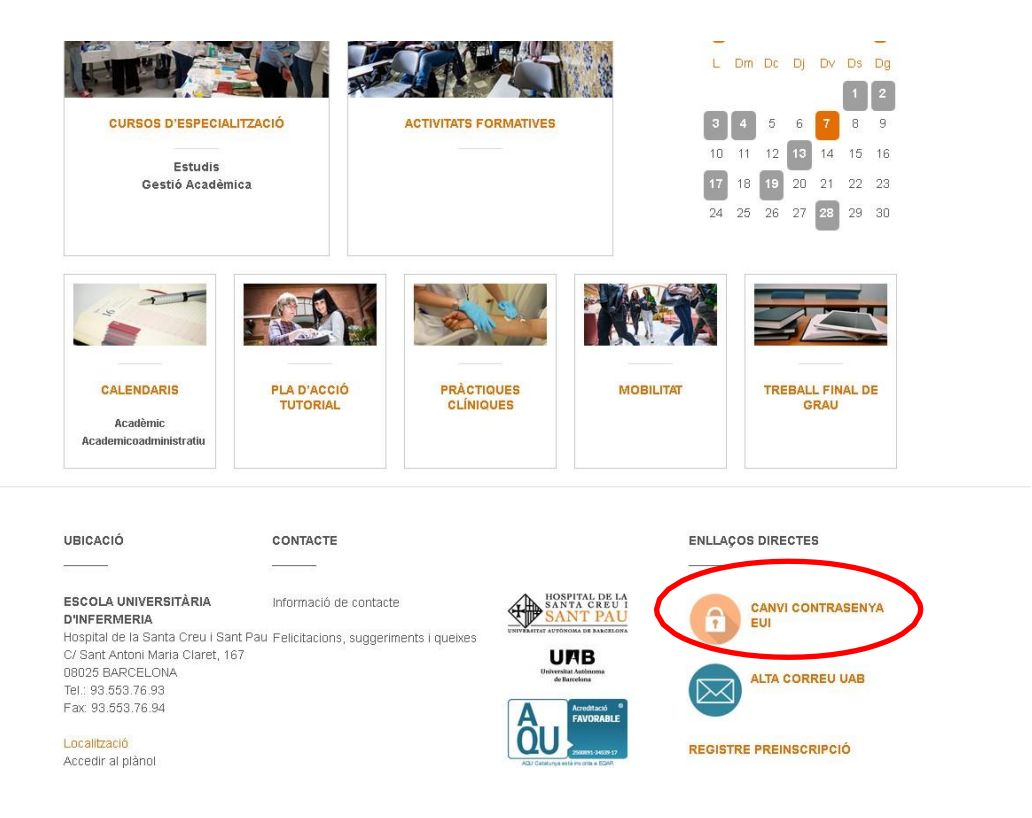

Os aparecerá la siguiente pantalla y tenéis que seguir las instrucciones/recomendaciones que se especifican para obtener el NIA y la contraseña.

|                                                                                                    | Centre adscrit                                                                                                   | a la UMB                                                      |                     |
|----------------------------------------------------------------------------------------------------|----------------------------------------------------------------------------------------------------|---------------------------------------------------------------|---------------------|
| Obtenció del usuari (NI                                                                                                    | A) i de la paraula de                                                                                            | e pas                                                         |                     |
| Aquesta opció és per alumnes                                                                                                    | , per personal i per doce                                                                                        | nts de l'Escola                                               |                     |
| *Nif/Passaport                                                                                                    | Nif/Passaport                                                                                                    |                                                               |                     |
| <sup>*</sup> Data de naixement                                                                                                    | dd/mm/aaaa                                                                                                    |                                                               |                     |
|                                                                                                    |                                                                                                    |                                                               | 🝠 Netejar           |
|                                                                                                    |                                                                                                    |                                                               | Acceptar            |
|                                                                                                    |                                                                                                    |                                                               |                     |
| Recordi:<br>L'ús d'aquest servei està subjec<br>La generació de la paraula de p<br>Si us plau no cancel·leu l' opera<br>©2024 Escola Universitària d'Ir | cte a la normativa de sej<br>as serà introduïda per la<br>ació quan s'hagi iniciat<br>ıfermeria - Tots els drets | guretat informàtica de<br>a persona un cop ident<br>reservats | l centre<br>ificada |

## <u>Aula Virtual EUI (Moodle)</u>

Desde la página principal web de la Escuela ( <u>http://eui.santpau.cat</u> ), clicar "Acceso Aula Virtual"

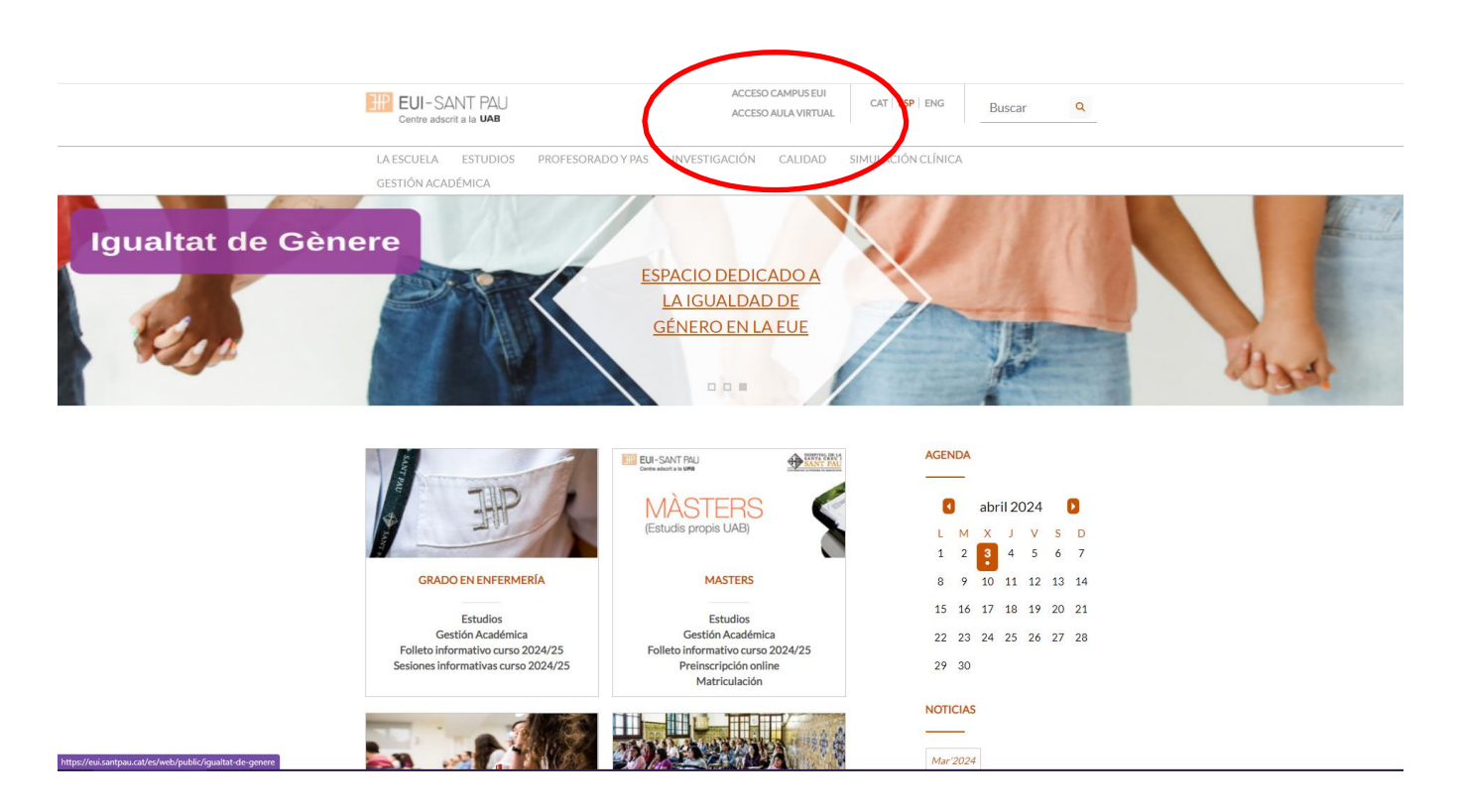

En la pantalla que aparece identificarse usando su NIA y contraseña:

| EUI-SANT PAU<br>Centre adsorit a la URB<br>Nom d'usuari<br>Contrasenya<br>Inicia la sessió<br>Heu oblidat la contrasenya? |
|----------------------------------------------------------------------------------------------------|
| Català (ca) × Avis de galetes                                                                                             |

## A continuación ya accede a la plataforma docente de Moodle.

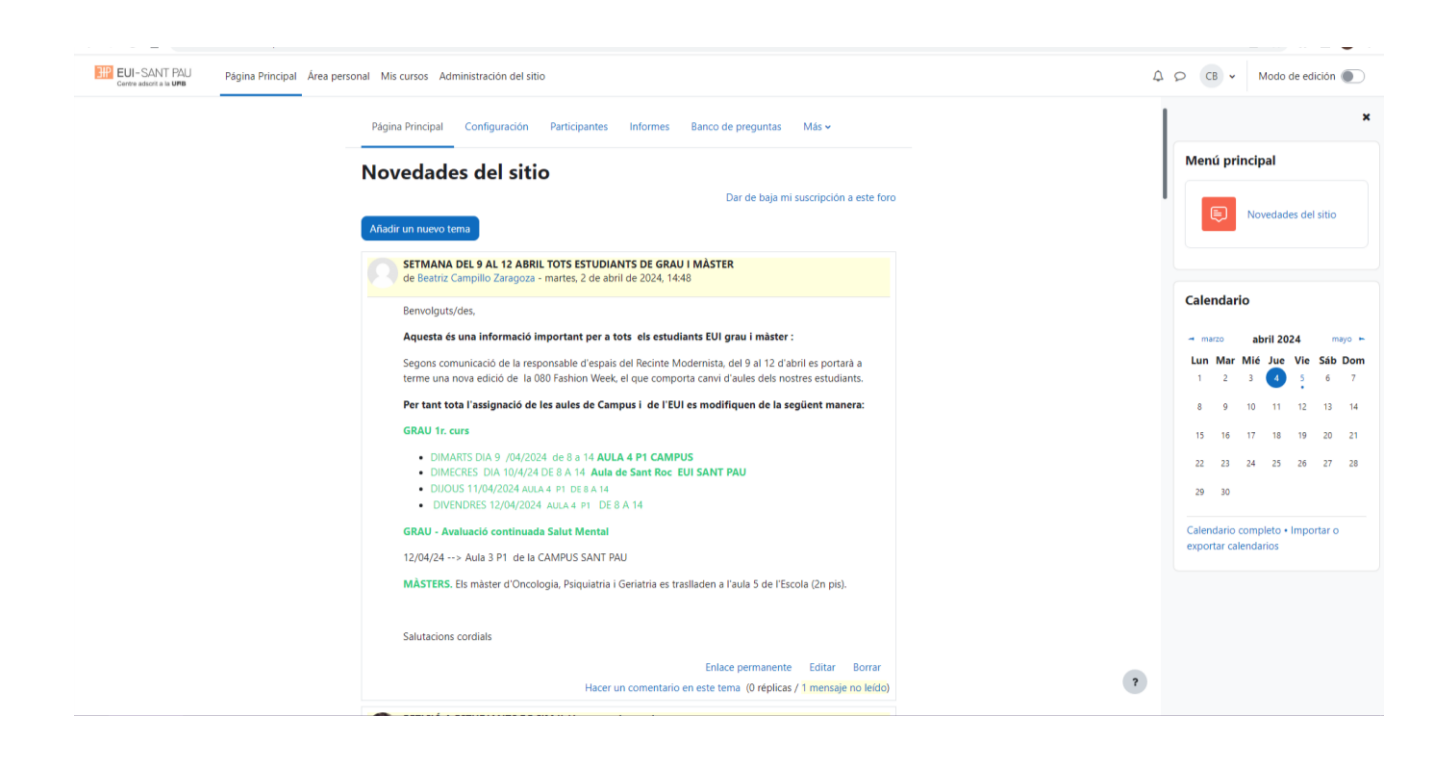

Desplazarse hacia la parte inferior de la pantalla e ir a la sección de Categorias / 2024 / Estudios Propios o Cursos Especialización

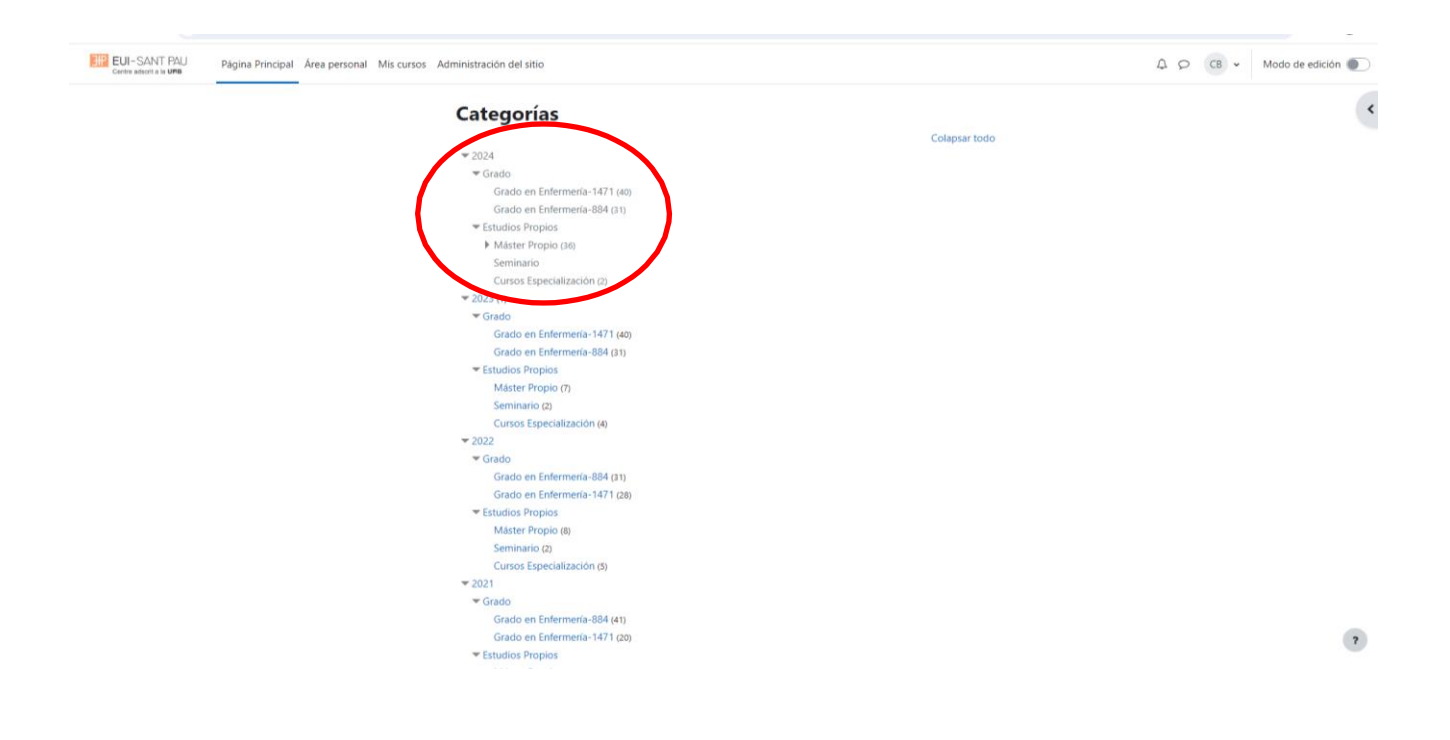

Una vez pulse en Masters Propios o Cursos de Especialización le aparecerá la siguiente pantalla y tendrá que seleccionar el estudio en el que os habéis matriculado y ya podrá acceder al material docente.

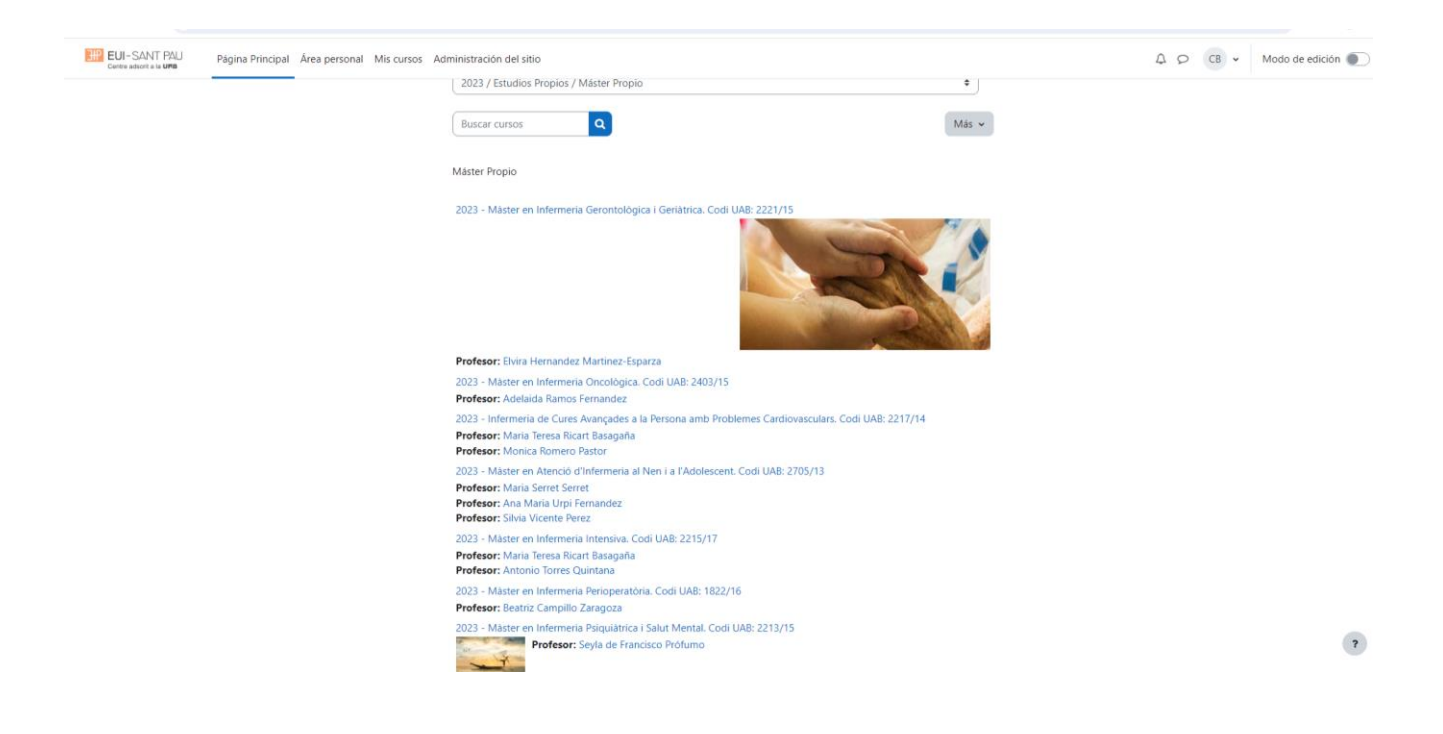